## Anleitung OS-Update Nautiz-X7

Das aktuelle OS für den Nautiz-X7 finden sie in unserem Downloadbereich: www.latschbacher.de / Download / Nautiz X7 / OS Update

## ! Hinweis: Beim Update werden alle Daten gelöscht !

Voraussetzung:

SD-Speicherkarte mit maximal 2GB.

Anleitung für OS-Update:

 Auswahl des richtigen Betriebssystems: Nautiz-X7 Kit1 (Artikel NX701010): OS - German - Kit1 - NonePhone (Clasic) Nautiz-X7 Kit2 (Artikel NX701020): OS - German - Kit2 - Phone (Professional)

Modell-Unterscheidung durch P/N (=Nummer oberhalb der Seriennummer im Akkuschacht): **Neues Modell (NAND-Mainboard):** 

P/N = 52628209000G = NAND W/O 3.5G (Kit1)

P/N = 52628209000F = NAND W/Z 3.5G (Kit2)

Altes Modell:

P/N = 52628209000A/B/D = W/O 3.5G (Kit1) P/N = 52628209000C/E/9 = W/Z 3.5G (Kit2)

- 2. Ladegerät an Nautiz-X7 stecken und während gesamten Update angesteckt lassen!
- 3. Akku für mindestens 5 Sekunden entfernen und wieder anstecken.
- Alle Dateien und Verzeichnisse auf SD-Speicherkarte löschen. Datei "VEBOOT.nb0" aus Verzeichnis "1. uP Update" auf SD-Karte kopieren. SD-Karte in Nautiz-X7 stecken.
- 5. Taste "Enter" und "Right Softkey" (=zwischen "End" und Kamera-Taste) gedrückt halten, dann Power-Taste kurz drücken. Wenn nach ca. 4 Sekunden das Update startet, dann die "Enter" und "Right Softkey" wieder lösen.
- 6. Wenn fertig, dann Akku für mindestens 5 Sekunden entfernen und wieder anstecken.
- SD-Speicherkarte aus Nautiz-X7 entfernen und alle Dateien darauf löschen. Datei "MicroP.ubn" aus Verzeichnis "2. uP Update" auf SD-Karte kopieren. SD-Karte in Nautiz-X7 stecken.
- Taste "Enter" und "Right Softkey" (=zwischen "End" und Kamera-Taste) gedrückt halten, dann Power-Taste kurz drücken. Wenn nach ca. 4 Sekunden das Update startet, dann die "Enter" und "Right Softkey" wieder lösen.
- 10.Wenn fertig, dann Akku für mindestens 5 Sekunden entfernen und wieder anstecken.
- 11.SD-Speicherkarte aus Nautiz-X7 entfernen und alle Dateien darauf löschen. Alle 4 Dateien aus Verzeichnis "3. OS Update" auf SD-Karte kopieren. SD-Karte in Nautiz-X7 stecken.
- 12. Taste "Enter" und "Right Softkey" (=zwischen "End" und Kamera-Taste) gedrückt halten, dann Power-Taste kurz drücken. Wenn nach ca. 4 Sekunden das Update startet, dann die "Enter" und "Right Softkey" wieder lösen.
- 13.Wenn fertig, dann Akku für mindestens 5 Sekunden entfernen und wieder anstecken.
- 14.Update ist nun fertig.

Gerät kann jetzt mittels Power-Taste eingeschaltet werden. Sie werden anschließend aufgefordert, einige Einstellungen zu machen.